# SOMMAIRE

# Préparation Budgétaire 13.1 - Installation en Monoposte

# 

| 1.1. | COMPTABILITE BUDGETAIRE 2010 | MONOPOSTE OU RESEAU1 | .4 |
|------|------------------------------|----------------------|----|
| 1.2. | POUR ENTRER DANS PREPARATION | BUDGETAIRE1          | .7 |
| 1.3. | GESTION DES BASES            |                      | .8 |

## Préparation Budgétaire 13.1 - Installation en Réseau

| 1 - | INSTALLATION DE PREPARATION BUDGETAIRE 2011 EN RESEAU . 20 |
|-----|------------------------------------------------------------|
| 2 - | L'OUTIL D'INSTALLATION                                     |
| 3 - | INSTALLATION DE L'APPLICATION                              |
| 4 - | INSTALLATION D'UN POSTE ADMINISTRATEUR                     |

#### 1 - INTRODUCTION

#### ENREGISTREZ SUR VOTRE DISQUE DUR EN LE TELECHARGEANT LE FICHIER <u>PBUD2011.EXE</u> A PARTIR DU SITE DE DIFFUSION CECOIA COMPTABILITE.

L'application Préparation Budgétaire 2011 ne fonctionne qu'avec MySQL 5.0.

Vous devez donc avoir installé, <u>préalablement à l'installation de l'application</u>, la version MySQL package diffusé par le Rectorat de Créteil en novembre 2009, sur tous les postes concernés.

#### 1.1. DESINSTALLATION AUTOMATIQUE DU MODULE PREPARATION BUDGETAIRE

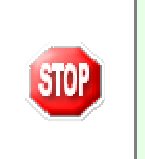

STOP

L'installation en monoposte de la version 2011 de la Préparation Budgétaire propose automatiquement de désinstaller l'ancienne version Préparation Budgétaire 2010, elle désinstalle aussi toute installation ancienne de la Préparation Budgétaire restée à tort sur la machine.

| Confirm                | nation                                                                                                    | ×                                   |
|------------------------|----------------------------------------------------------------------------------------------------|-------------------------------------|
| ?                      | Avant d'installer "Préparation Budgétaire 2<br>vous devez d'abord désinstaller "PBUD10".<br>Voulez-vous lancer la désinstallation mainte                                                                        | 011",<br>mant ?                     |
| Cliquer sur OUI        |                                                                                                    |                                     |
| Souhaitez-vous réellen | nent supprimer l'application "Préparation Bud                                                                                                    | gétaire 2010" de votre ordinateur ? |
| Cliquer sur OUI        |                                                                                                    |                                     |
| Avertiss               | sement<br>La base de données suivante va être supprimée :<br>- C:\WINDATA\GFCWIN\GFC2010\BDD\PBUD.GDB<br>Il est encore temps d'annuler la désinstallation pour vo<br>d'effectuer des sauvegardes<br>Continuer ? | × spermettre                        |

- Cliquer sur OUI
  - La Préparation Budgétaire 2010 est désinstallée automatiquement.

Non

Qui

# Préparation Budgétaire 13.1 Note d'installation en Monoposte

# **Outil d'installation version 3.0.1**

# 1 - INSTALLATION DE PREPARATION BUDGETAIRE 2011 EN MONOPOSTE

| Préparation Budgétaire 2011        |                                    |  |
|------------------------------------|------------------------------------|--|
| CB2010 en monoposte                | CB2010 en réseau                   |  |
| Installation PB en                 | Installation PB en                 |  |
| Monoposte                          | Monoposte                          |  |
| Sont pré-cochés :                  | ⇔ Sont pré-cochés :                |  |
| Gestion des bases                  | Gestion des bases                  |  |
| Utilitaires GFC (lanceur, traceur) | Utilitaires GFC (lanceur, traceur) |  |
| Préparation Budgétaire 2011        | Préparation Budgétaire 2011        |  |

#### 1.1. COMPTABILITE BUDGETAIRE 2010 MONOPOSTE OU RESEAU

- Double-cliquer sur le fichier pbud2011.exe
  - Vous pouvez éventuellement avoir le message suivant :

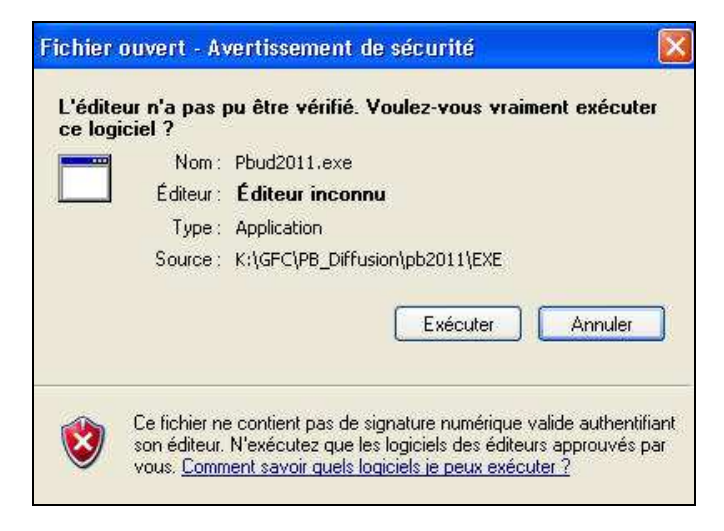

- Si cela est le cas cliquer sur le bouton **Exécuter** 
  - Le fichier se décompacte :

|   | -extractible WinRAR                                                                                                    |
|---|----------------------------------------------------------------------------------------------------|
| J | Extraire Catalogue/Latalog, ini<br>Extraire Catalogue/prepabud ini<br>Extraire Catalogue/prepabud ini<br>Extraire Catalogue/LincalMy, ini<br>Extraire Catalogue/Lincalmes: ini<br>Extraire Catalogue<br>Extraire Catalogue<br>Extraire DatolQue Extraire DatolQue<br>Extraire DatolQue |
|   | Extraire Inno\Output\IS_PrepaBud.exe<br>Extraire Inno\Output\IS_PrepaBud.exe                                                                                                    |
|   | Extraire Inno\Output\IS_Itaceur_lanceur.exe<br>Extraire Inno\Output\IS_PrepaBud.exe<br>Dossier de destination                                                                                                    |
|   | Extraire Inno\Output\IS_Traceur_lanceur.exe<br>Extraire Inno\Output\IS_PrepaBud.exe<br>Dossier de destination<br>C\DOCUME~1\user\LOCALS~1\Temp\RarSFX0 V Parcourir                                                                                                    |
|   | Extraire Inno\Output\IS_Itaceur_lanceur.exe<br>Extraire Inno\Output\IS_PrepaBud.exe<br>Dossier de destination<br>CNDOCUME~1\user\LOCALS~1\Temp\RarSFX0 Y Parcourir<br>Progression de finstallation                                                                                     |

Laisser faire.

|            | Préparation Budgétaire<br>DSI Créteil |              |
|------------|---------------------------------------|--------------|
| Version N° |                                       | Date Version |
| \<br>\     | / 13.1                                | 30/08/2010   |

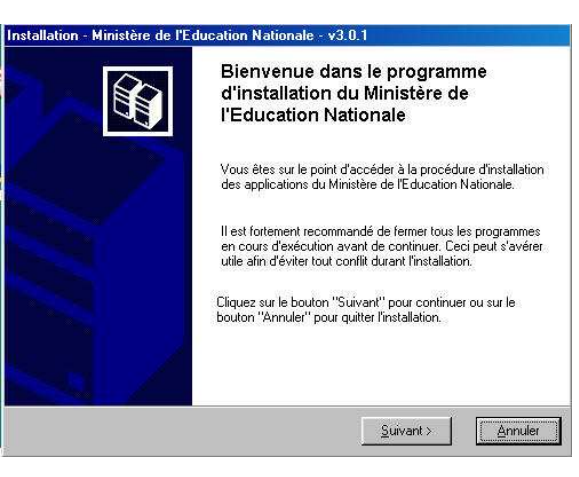

Cliquer sur **Suivant** pour commencer l'installation

| Installation d'un poste serveur         | Installation d'un poste client autonome<br>Commentaires                                                                             |  |
|-----------------------------------------|----------------------------------------------------------------------------------------------------|--|
| nstallation d'un poste client en réseau | Ce type d'installation copiera l'ensemble des<br>fichiers nécessaires au bon fonctionnement de<br>logiciels installés sur ce poste. |  |
| Installation d'un poste client autonome | L'utilisation des logiciels installés ne nécessitera<br>pas de connexion au réseau de l'établissement.                              |  |
| Installation d'un poste administrateur  |                                                                                                    |  |

- Sélectionner le bouton Installation d'un poste client autonome
- Cliquer sur Suivant

| Code de votre établissement                                                                                                    |  |  |
|----------------------------------------------------------------------------------------------------|--|--|
| Veuillez saisir le code de votre établissement. Ce code<br>est nécessaire à l'installation de certaines applications<br>du Ministère de l'Education Nationale :                            |  |  |
| Code de votre établissement :                                                                                                    |  |  |
| (Dans le cas de plusieurs établissements, choisissez un code "principal".<br>Vous pourrez définir les autres établissements en cliquant sur le bouton<br>"Paramètres" de l'écran suivant). |  |  |
| _ √ OX                                                                                                    |  |  |

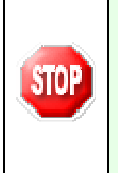

Si le programme ne vous demande pas de saisir votre numéro d'établissement cela signifie que vous avez déjà utilisé la nouvelle procédure d'installation même si cette dernière a été désinstallée. Vous pouvez continuer l'installation, l'écran *Installation d'un poste client autonome* s'affiche.

Entrer votre numéro d'établissement

|            | Préparation Budgétaire<br>DSI Créteil |              |
|------------|---------------------------------------|--------------|
| Version N° |                                       | Date Version |
| V 13.1     |                                       | 30/08/2010   |

| Code de votre établissement                                                                                                    |  |  |
|----------------------------------------------------------------------------------------------------|--|--|
| Yeuillez saisir le code de votre établissement. Ce code<br>est nécessaire à l'installation de certaines applications<br>du Ministère de l'Education Nationale :                            |  |  |
| Code de votre établissement : 0000000A                                                                                                    |  |  |
| (Dans le cas de plusieurs établissements, choisissez un code "principal".<br>Vous pourrez définir les autres établissements en cliquant sur le bouton<br>"Paramètres" de l'écran suivant). |  |  |
| σκ                                                                                                    |  |  |

Une fois votre numéro d'établissement saisi,

Cliquer sur le bouton OK

 $\geq$ 

• L'écran suivant s'affiche :

| Installation d'un poste client autono<br>Veuillez sélectionner ci-dessous les ma<br>Certains modules sont obligatoires et r | ome<br>odules à installer sur ce poste.<br>le peuvent donc être désélectionnés. |
|----------------------------------------------------------------------------------------------------|---------------------------------------------------------------------------------|
| Liste des modules disponibles :                                                                                             | Description                                                                     |
|                                                                                                    | Espace disque nécessaire : 10.5 Mo                                              |

Sont pré-cochées les cases Gestion des bases, Utilitaires GFC (lanceur, traceur) et Préparation Budgétaire 2011

- Cliquer sur Suivant
  - L'écran suivant s'affiche :

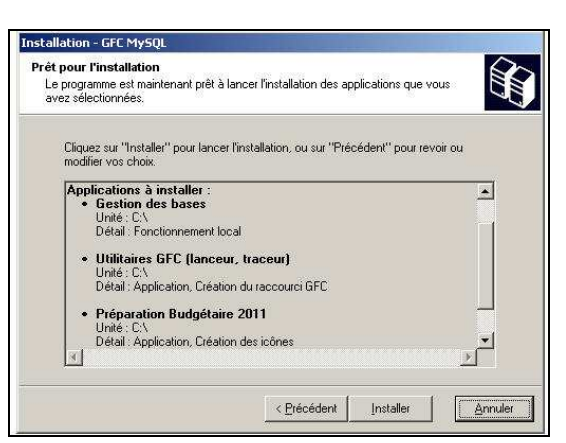

Cette fenêtre récapitule les composantes qui vont être installées sur votre poste.

- Cliquer sur Installer
  - Vous voyez la procédure d'installation se dérouler sous vos yeux, ne pas interrompre le traitement.

Si une fenêtre Dos s'ouvre fermez-la en cliquant sur la croix en haut à droite de la fenêtre.

Quand l'installation est terminée, l'écran suivant apparaît :

|            | Préparation Budgétaire<br>DSI Créteil |              |
|------------|---------------------------------------|--------------|
| Version N° |                                       | Date Version |
| V 13.1     |                                       | 30/08/2010   |

🖌 Lancer

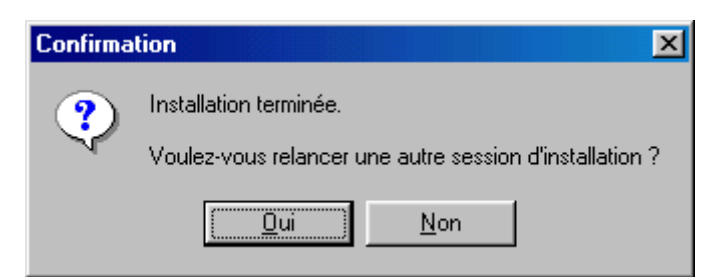

- Cliquer sur le bouton **Non** 
  - L'installation de Préparation Budgétaire 2011 est terminée.

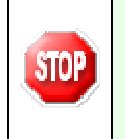

A cette étape la procédure d'installation de l'application **Préparation Budgétaire 2011** s'est déroulée correctement. Pour l'utilisation de l'application, consulter le manuel utilisateur de **Préparation Budgétaire 2011**.

### **1.2. POUR ENTRER DANS PREPARATION BUDGETAIRE**

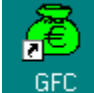

- Cliquer sur l'icône
  - Une fenêtre s'ouvre :

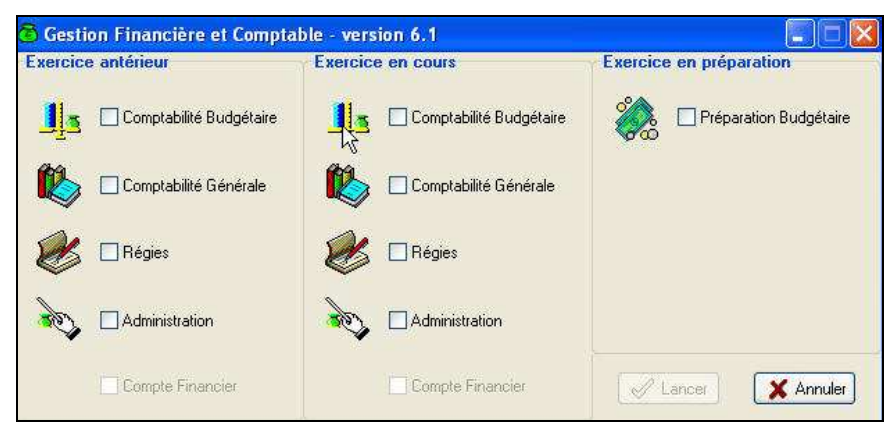

> Cocher **Préparation Budgétaire** puis activer le bouton

- •
- •
- •
- •
- •
- •
- •
- •
- •
- •

|            | Préparation Budgétaire<br>DSI Créteil |              |
|------------|---------------------------------------|--------------|
| Version N° |                                       | Date Version |
| V 13.1     |                                       | 30/08/2010   |

• Vous verrez apparaître le message suivant :

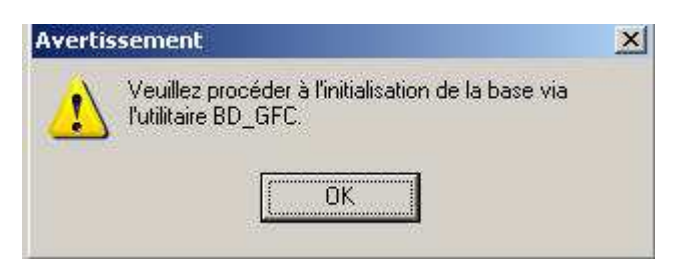

#### **1.3. GESTION DES BASES**

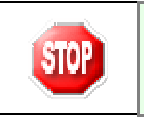

Attention pour l'instant seul le module Préparation budgétaire 2011 est concerné par le nouvel outil **BD\_GFC** 

Cliquer sur l'icône **BD\_GFC Local** qui se trouve sur le bureau :

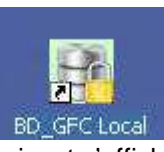

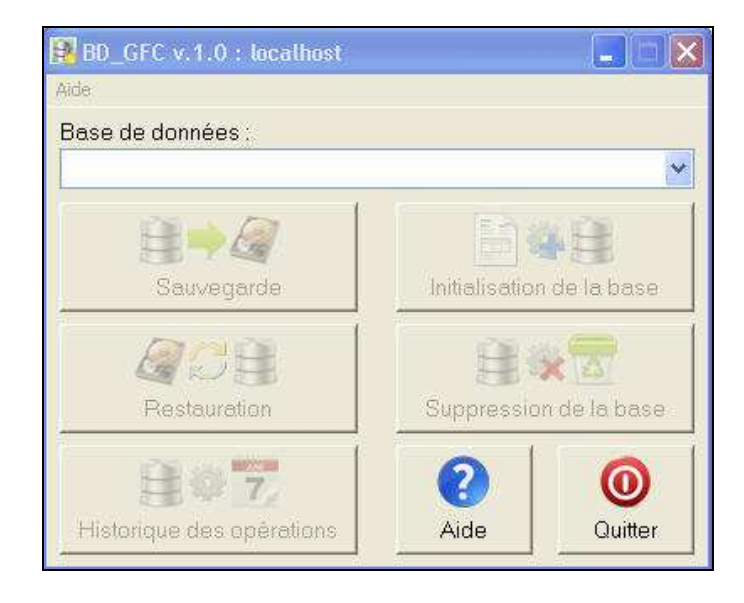

- > Dans la zone base de données sélectionner l'application Préparation Budgétaire 2011
  - Le nom de l'application s'affiche et les boutons sont en surbrillance :

|            | Préparation Budgétaire<br>DSI Créteil |              |
|------------|---------------------------------------|--------------|
| Version N° |                                       | Date Version |
| V 13.1     |                                       | 30/08/2010   |

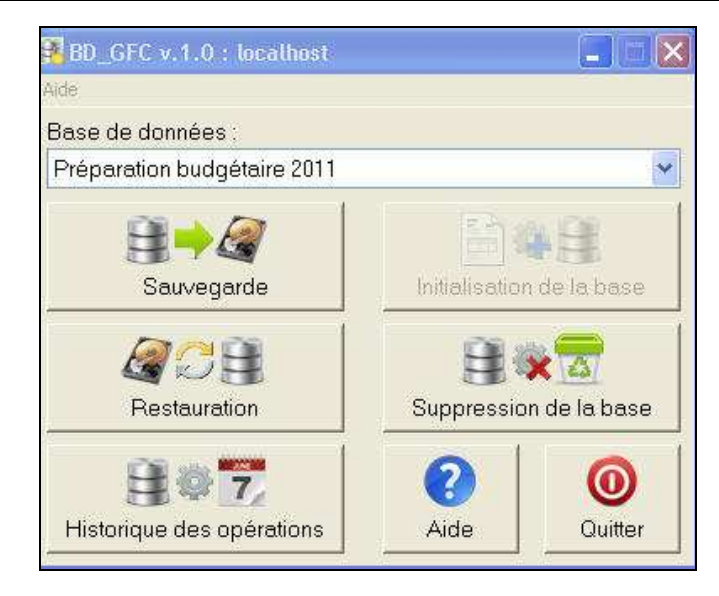

Vous pouvez alors sauvegarder, restaurer, supprimer la base MySQL de la Préparation Budgétaire 2011, lancer l'historique des opérations.

# *Préparation Budgétaire 13.1 Note d'installation en Réseau*

# **Outil d'installation version 3.0.1**

#### 1 - INSTALLATION DE PREPARATION BUDGETAIRE 2011 EN RESEAU

Le module **Préparation Budgétaire** et les modules de GFC peuvent être installés : **Sur un serveur HORUS.** 

Ils peuvent être installés à partir d'un poste :

Connecté au réseau administratif,

Sous Linux/Horus :

- Le poste serveur doit être installé avec le profil INSTALL, puis les droits doivent être donnés sur les répertoires.
- Le poste Administrateur doit être installé avec le profil INSTALL.
- La sauvegarde et la restauration des bases s'effectuent avec le profil INSTALL.
- Les postes clients doivent être installés avec un profil utilisateur.

## 2 - L'OUTIL D'INSTALLATION

La Préparation Budgétaire 2011 est diffusée avec la version 3.0.1 de l'outil, qui n'a donc pas subi de modification par rapport à la version 2010.

## **3 - INSTALLATION DE L'APPLICATION**

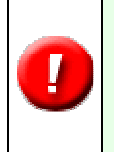

Avant l'installation de **Préparation Budgétaire 2011 en réseau,** Il n'est pas obligatoire de désinstaller manuellement la version précédente de l'application. A l'installation, une désinstallation automatique est proposée et ne nécessite pas le calcul d'un mot de passe.

## \* Installation de Préparation Budgétaire 2011 en Réseau

| Préparation Budgétaire 2011<br>en réseau                                              |                                                                                        |  |
|---------------------------------------------------------------------------------------|----------------------------------------------------------------------------------------|--|
| Installation sur le serveur                                                           | Sont pré-cochés :<br>Utilitaires GFC (lanceur, traceur)<br>Préparation Budgétaire 2011 |  |
| Installation sur les postes clients à partir<br>desquels l'application sera exploitée | Sont pré-cochés :<br>Utilitaires GFC (lanceur, traceur)<br>Préparation Budgétaire 2011 |  |
| Installation du poste administrateur                                                  | <ul> <li>⇒ Est pré-coché :</li> <li>Gestion des bases</li> </ul>                       |  |

Pour installer **Préparation budgétaire** en **réseau** vous devez d'abord commencer par installer **le poste serveur**, puis le premier poste client qui sera le **poste maître** de votre réseau, et enfin les autres **postes clients**.

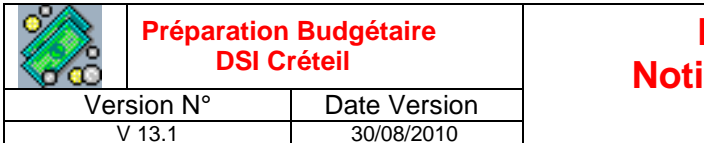

#### □ <u>Etape 1</u>: Installation du poste serveur

- > Double cliquer sur le fichier pbud2011.exe
  - Vous pouvez éventuellement avoir le message suivant :

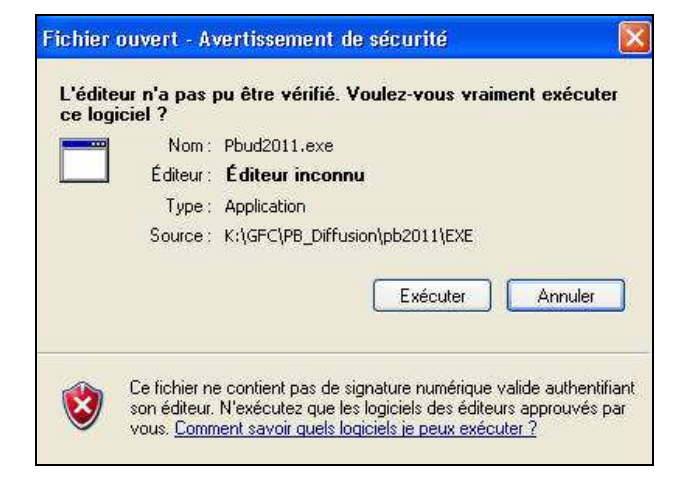

- Si c'est le cas cliquer sur le bouton EXECUTER
  - Le fichier se décompacte :

Laisser faire.

|            | Préparation Budgétaire<br>DSI Créteil |              |
|------------|---------------------------------------|--------------|
| Version N° |                                       | Date Version |
| V 13.1     |                                       | 30/08/2010   |

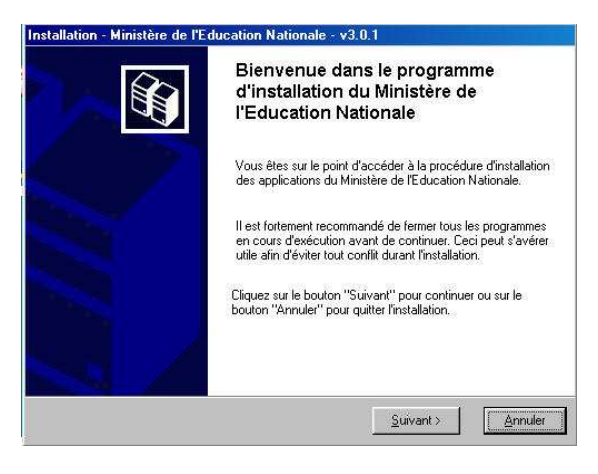

Cliquer sur **Suivant** pour commencer l'installation

| Installation d'un poste serveur          | Installation d'un poste serveur                                                                                                    |
|------------------------------------------|----------------------------------------------------------------------------------------------------|
| Installation d'un poste client en réseau | Ce type d'installation copiera sur le serveur<br>l'ensemble des fichiers nécessaires au bon<br>fonctionnement des applications executées en<br>mode réseau sur les postes clients. |
| Installation d'un poste client autonome  |                                                                                                    |
| Installation d'un poste administrateur   |                                                                                                    |

- Sélectionner le bouton Installation d'un poste serveur
- Cliquer sur Suivant

Si vous installez pour la première fois une application Windows, les fenêtres suivantes apparaissent :

| 🔞 Serveurs Interbase disponibles 🔳 🗖 🔀                  |                          |
|---------------------------------------------------------|--------------------------|
| Avec quel serveur Interbase souhaitez-vous travailler ? | } Installation sur Horus |
| Ajouter un serveur                                      |                          |

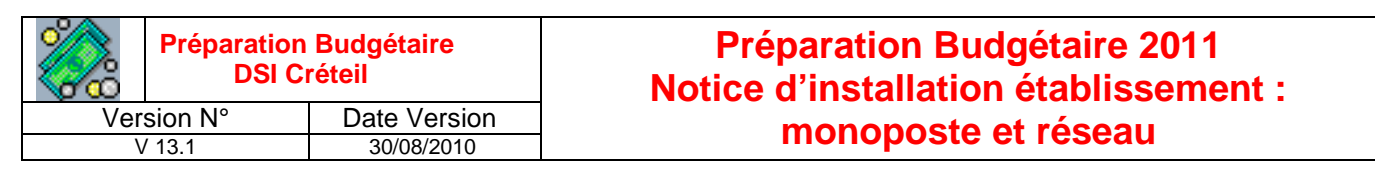

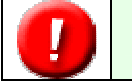

En règle générale, X : celle utilisée pour Linux.

Cliquer sur OK

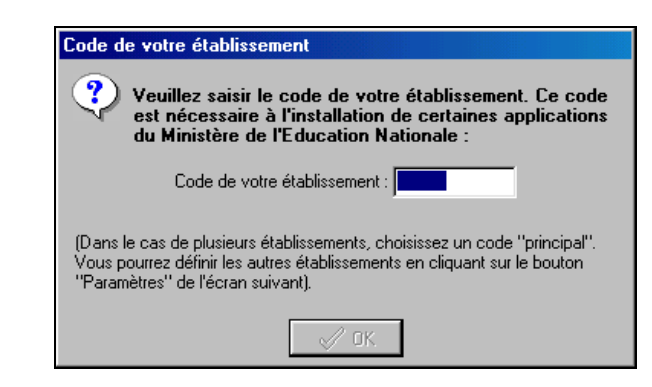

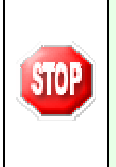

Si le programme ne vous demande pas de saisir votre numéro d'établissement cela signifie que vous avez déjà utilisé la nouvelle procédure d'installation même si cette dernière a été désinstallée. Vous pouvez continuer l'installation, l'écran *Installation d'un poste serveur* s'affiche.

Entrer votre numéro d'établissement

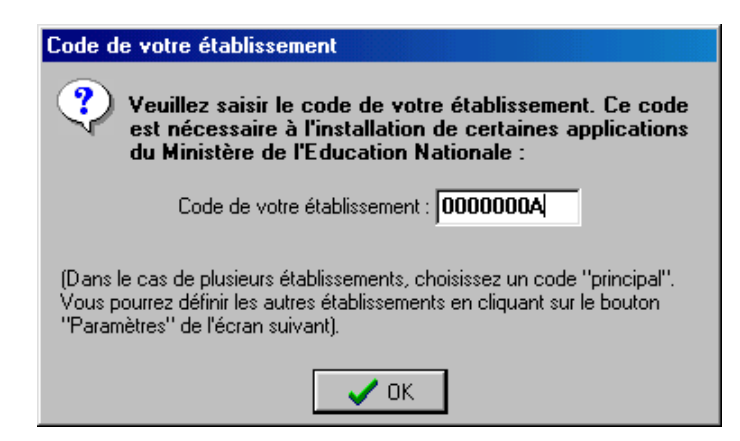

Une fois votre code d'établissement saisi :

- Cliquer sur OK
  - Un écran s'affiche :

|            | Préparation Budgétaire<br>DSI Créteil |              |
|------------|---------------------------------------|--------------|
| Version N° |                                       | Date Version |
| V 13.1     |                                       | 30/08/2010   |

| Installation du serveur DQANHORUS<br>Veuillez sélectionner ci-dessous les ma<br>Certains modules sont obligatoires et n   | NG.IN.AC-PARIS.FR (LINUX)<br>dules à installer sur le serveur.<br>e peuvent donc être désélectionnés.            |
|----------------------------------------------------------------------------------------------------|----------------------------------------------------------------------------------------------------|
| Liste des modules disponibles :<br>Pastion des bases<br>Utilitaries GFC (lanceur, traceur)<br>Préparation Budgétaire 2011 | Description<br>Gestion des bases<br>Version : 1.0<br>Installation de l'outil de gestion des bases de<br>données] |
|                                                                                                    | Espace disque nécessaire : 10.0 Mo                                                                               |
| Paramètres                                                                                                    | < <u>P</u> récédent <u>S</u> uivant > <u>A</u> nnuler                                                            |

Sont pré-cochés Gestion des bases, Utilitaires GFC (lanceur, traceur), Préparation Budgétaire 2011

- Cliquer sur Suivant
  - L'écran suivant s'affiche si la **Préparation Budgétaire 2010** était installée sur votre serveur :

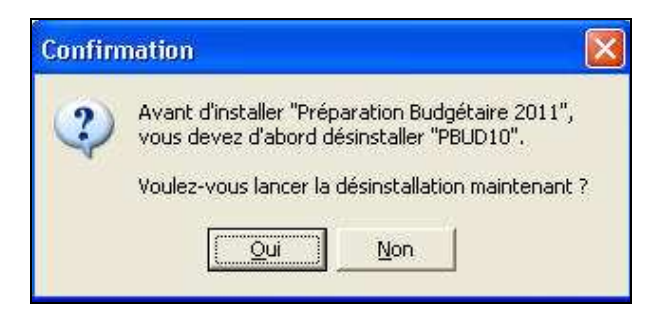

- Cliquer sur **Oui** 
  - L'écran suivant s'affiche :

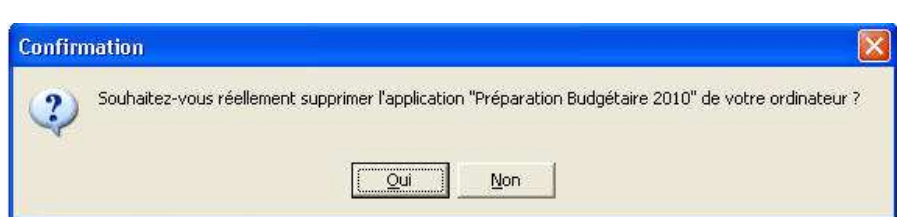

- Cliquer sur Oui
  - L'écran suivant s'affiche :

| Avertis | isement                                                                                                    |
|---------|----------------------------------------------------------------------------------------------------|
| 1       | La base de données suivante va être supprimée :<br>- X:\WINDATA\GFCWIN\GFC2010\BDD\PBUD.GDB<br>Il est encore temps d'annuler la désinstallation pour vous permettre<br>d'effectuer des sauvegardes |
|         | Continuer ?                                                                                                    |
|         | Oui Non                                                                                                    |

|     | Préparation Budgétaire<br>DSI Créteil |              | Prépa<br>Notice d'i |
|-----|---------------------------------------|--------------|---------------------|
| Vei | rsion N°                              | Date Version | m                   |
| ,   | / 13.1                                | 30/08/2010   |                     |

- Préparation Budgétaire 2011 Notice d'installation établissement : monoposte et réseau
- Cliquer sur Oui
  - L'écran suivant s'affiche :

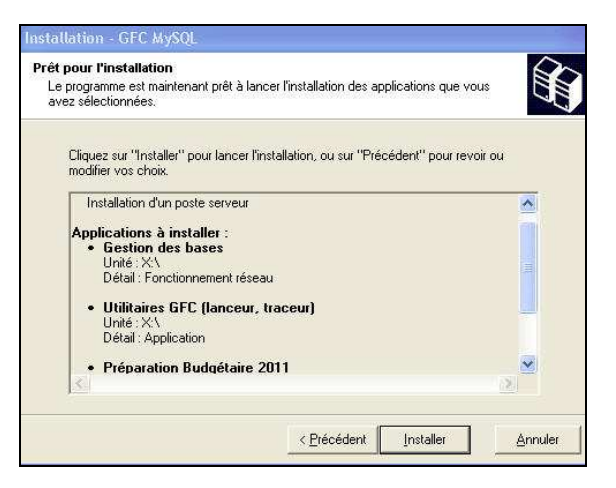

Cette fenêtre récapitule les composantes qui vont être installées sur votre serveur.

- Cliquer sur Installer
  - Vous voyez la procédure d'installation se dérouler sous vos yeux. Ne pas interrompre le traitement.

Quand l'installation est terminée, l'écran suivant apparaît :

| Confirma | tion 🔀                                                  |
|----------|---------------------------------------------------------|
| ?        | Installation terminée.                                  |
| ~~~      | Voulez-vous relancer une autre session d'installation ? |
|          | <u>Dui</u> on                                           |

- Cliquer sur le bouton Non
  - L'installation de Préparation Budgétaire est terminée sur le serveur.

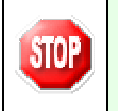

A cette étape la procédure d'installation de l'application Préparation Budgétaire 2011 s'est déroulée correctement.

|            | Préparation<br>DSI C | Budgétaire<br>réteil |
|------------|----------------------|----------------------|
| Version N° |                      | Date Version         |
| ١          | / 13 1               | 30/08/2010           |

#### D Etape 2 : Installation du poste Maître

Installation de l'application **Préparation Budgétaire 2011** sur le premier poste client dit poste maître à partir du CD d'installation.

- > Double cliquer sur le fichier pbud2011.exe
  - Vous pouvez éventuellement avoir le message suivant :

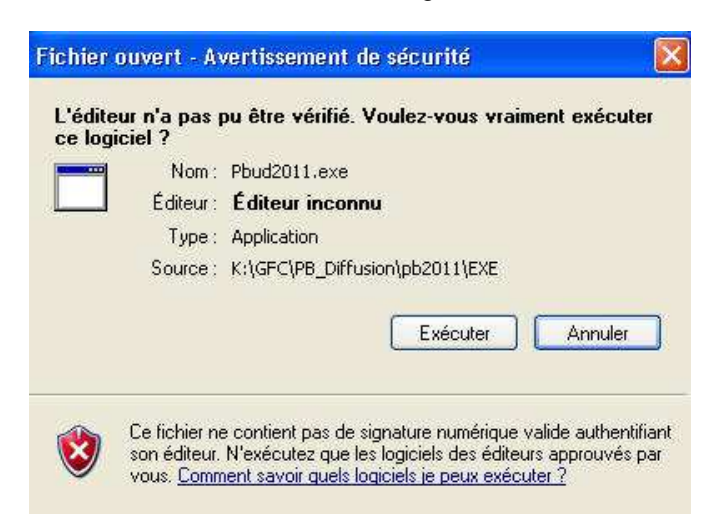

- Si c'est le cas cliquer sur le bouton **EXECUTER** 
  - Le fichier se décompacte :

| Dossier de destination     CADOCUMETAuserALDCALSTATempARarSFX0     Parcourit  Progression de l'installation | Extraire CatalogueVot_gfc.inf<br>Extraire CatalogueVCatalog.inf<br>Extraire CatalogueVprepabud.inf<br>Extraire CatalogueVprepabudClinif<br>Extraire CatalogueVLocalMy.inf<br>Extraire CatalogueVUtilitaires.inf<br>Extraire Catalogue<br>Extraire Inno\Output\IS_BD_GFC.exe<br>Extraire Inno\Output\IS_traceur_lanceur.e<br>Extraire Inno\Output\IS_traceur_lanceur.e | exe     |           |
|----------------------------------------------------------------------------------------------------|----------------------------------------------------------------------------------------------------|---------|-----------|
| C:NDOCUME~1\user\LDCALS~1\Temp\RarSFX0   Parcourir  Progression de l'installation                           |                                                                                                    |         |           |
| Progression de l'installation                                                                               | Dossier de destination                                                                                                    |         |           |
| (**************************************                                                                     | Dossier de destination<br>C:\DOCUME::1\user\LOCALS::1\Temp\l                                                                                                    | RarSFX0 | Parcourir |
|                                                                                                    | Dossier de destination<br>C\DOCUMET1\user\LOCALST1\Temp\<br>Progression de l'installation                                                                                                    | RarSFX0 | Parcourir |

Laisser faire.

|        | Préparation<br>DSI C | Budgétaire<br>réteil |
|--------|----------------------|----------------------|
| Ver    | sion N°              | Date Version         |
| V 13.1 |                      | 30/08/2010           |

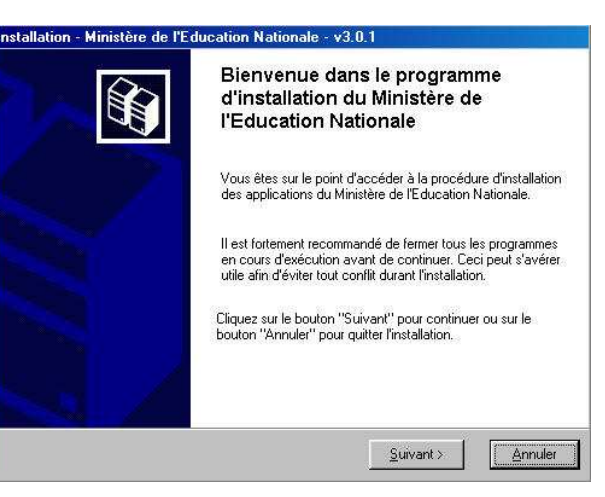

Cliquer sur **Suivant** pour commencer l'installation

| Installation d'un poste serveur          | Installation d'un poste client en réseau<br>Commentaires                                                                                                    |
|------------------------------------------|----------------------------------------------------------------------------------------------------|
| Installation d'un poste client en réseau | Ce type d'installation copiera le strict minimum<br>des lichiers nécessaires au bon fonctionnement<br>des logiciels installés sur ce poste                                                 |
| Installation d'un poste client autonome  | L'utilisation des logiciels installés nécessitera que<br>le poste soit correctement connecté au réseau<br>de l'établissement et que le serveur hébergeant<br>les fichiers soit accessible. |
| Installation d'un poste administrateur   |                                                                                                    |

- Cliquer sur le bouton Installation d'un poste client en réseau
- Cliquer sur **Suivant** pour poursuivre l'installation

| Installation d'un poste client en rés<br>Veuillez sélectionner ci-dessous les mo<br>Certains modules sont obligatoires et n | eau<br>Idules à installer sur ce poste client.<br>e peuvent donc être désélectionnés. |
|----------------------------------------------------------------------------------------------------|---------------------------------------------------------------------------------------|
| Liste des modules disponibles :<br>I Utiliaires GFC (lanceur, traceur)<br>Préparation Budgétaire 2011                       | Description                                                                           |
| <b>]</b>                                                                                                    | Espace disque nécessaire : 1.0 Mo                                                     |

Dans l'écran qui s'affiche, sont pré-cochés Utilitaires GFC (lanceur, traceur), Préparation Budgétaire 2011

- Cliquer sur Oui
  - L'écran suivant s'affiche :

|        | Préparation<br>DSI C | Budgétaire<br>réteil |
|--------|----------------------|----------------------|
| Ver    | sion N°              | Date Version         |
| \<br>\ | / 13.1               | 30/08/2010           |

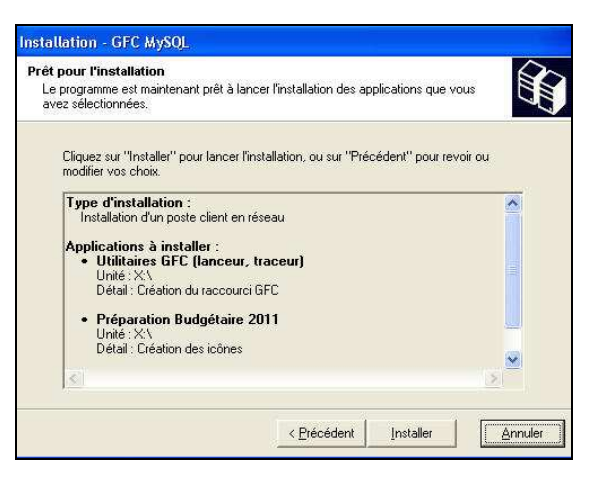

Cette fenêtre récapitule les composants qui vont être installées sur votre poste client.

- Cliquer sur Installer
  - Vous voyez la procédure d'installation se dérouler sous vos yeux.

Quand l'installation est terminée, l'écran suivant apparaît :

| Confirma | tion                                                                              |
|----------|-----------------------------------------------------------------------------------|
| ?        | Installation terminée.<br>Voulez-vous relancer une autre session d'installation ? |
|          | <u>Dui</u> <u>N</u> on                                                            |

- Cliquer sur le bouton **Non** 
  - L'installation de Préparation Budgétaire est terminée.

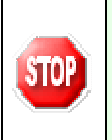

A cette étape la procédure d'installation de l'application Préparation Budgétaire 2011 s'est déroulée correctement, pour l'utilisation de l'application consulter le manuel utilisateur de Préparation Budgétaire 2011.

#### D Etape 3 : Installation des autres postes clients

Suivre la procédure d'installation décrite à l'étape 2.

#### 4 - INSTALLATION D'UN POSTE ADMINISTRATEUR

- Double cliquer sur le fichier pbud2011.exe
  - Vous pouvez éventuellement avoir le message suivant :

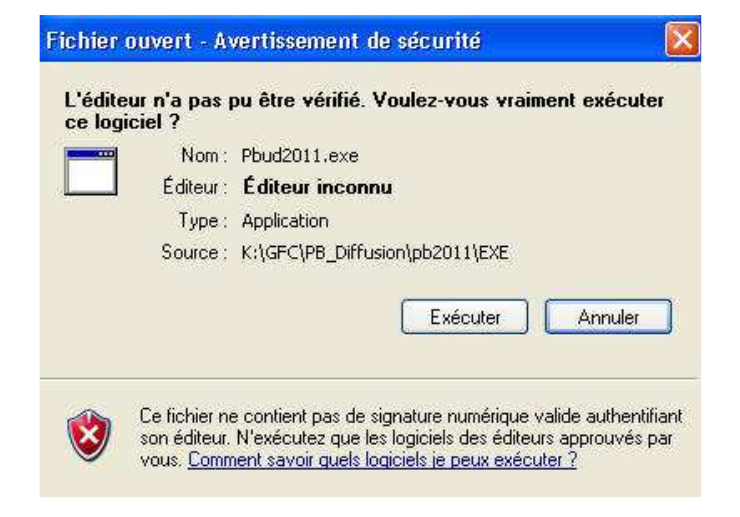

- Si c'est le cas cliquer sur le bouton EXECUTER
- Le fichier se décompacte :

| 🛱 Archive auto | extractible WinRAR                                                                                                    |           |
|----------------|----------------------------------------------------------------------------------------------------|-----------|
|                | Extraire MinEdu.ico<br>Extraire CatalogueVcdatlog inf<br>Extraire CatalogueVcdatlog inf<br>Extraire CatalogueVprepabudCh inf<br>Extraire CatalogueVcreatly, inf<br>Extraire CatalogueVcdatly, inf<br>Extraire CatalogueVUdilitaires. inf<br>Extraire Catalogue<br>Extraire Inno/VudputVIS_BD_GFC.exe<br>Extraire Inno/VudputVIS_Traceur_lanceur.exe<br>Extraire Inno/VudputVIS_FrepaBud.exe |           |
|                | Dossier de destination                                                                                                    |           |
|                | C:\DOCUME~1\user\LOCALS~1\Temp\RarSFX0                                                                                                    | Parcourir |
|                | Progression de l'installation                                                                                                    |           |
|                | (*****************                                                                                                    | )         |
|                | Installer                                                                                                    | Annuler   |

Laisser faire.

| Bienvenue dans le programme<br>d'installation du Ministère de<br>l'Education Nationale                                                                                              |
|----------------------------------------------------------------------------------------------------|
| Vous êtes sur le point d'accéder à la procédure d'installation<br>des applications du Ministère de l'Education Nationale.                                                           |
| Il est fortement recommandé de fermer tous les programmes<br>en cours d'exécution avant de continuer. Ceci peut s'avérer<br>utile afin d'éviter tout conflit durant l'installation. |
| Cliquez sur le bouton "Suivant" pour continuer ou sur le<br>bouton "Annuler" pour quitter l'installation.                                                                           |
|                                                                                                    |

| Préparation Budgétaire 2011<br>Notice d'installation établissement : | Budgétaire<br>réteil | Préparation<br>DSI C |     |
|----------------------------------------------------------------------|----------------------|----------------------|-----|
| monoposto ot rósogu                                                  | Date Version         | rsion N°             | Ver |
| monoposte et reseau                                                  | 30/08/2010           | V 13.1               | ١   |

#### Cliquer sur Suivant pour commencer l'installation

| Installation d'un poste serveur          | Installation d'un poste administrateur<br>Commentaires                                                                                                    |
|------------------------------------------|----------------------------------------------------------------------------------------------------|
| Installation d'un poste client en réseau | Ce type d'installation copiera l'ensemble des<br>fichiers nécessaires au bon fonctionnement des<br>outils d'administration du Ministère de l'Education<br>Nationale. |
| Installation d'un poste client autonome  | L'utilisation de ces applications sera réservée<br>aux seuls utilisateurs ayant le profil<br>"Administrateur".                                                       |
| Installation d'un poste administrateur   |                                                                                                    |

- Cliquer sur le bouton Installation d'un poste administrateur
- Cliquer sur Suivant
  - L'écran suivant apparaît :

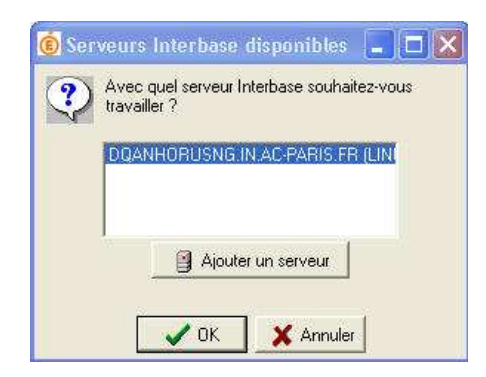

Après sélection du serveur :

- Cliquer sur **OK** pour poursuivre l'installation
  - L'écran suivant s'affiche :

| installation d'un poste administr<br>Veuillez sélectionner ci-dessous les<br>Certains modules sont obligatoires | ateur<br>modules à installer sur ce poste administrateur.<br>et ne peuvent donc être désélectionnés. |
|----------------------------------------------------------------------------------------------------|----------------------------------------------------------------------------------------------------|
| Liste des modules disponibles                                                                                   | Description<br>Gestion des bases<br>Version : 1.0<br>Accès à la gestion des bases                    |
|                                                                                                    | Espace disque nécessaire : 102 Ko                                                                    |

Dans l'écran qui s'affiche, est pré-coché Gestion des bases

- Cliquer sur Suivant
  - L'écran suivant s'affiche :

|            | Préparation Budgétaire<br>DSI Créteil |              |
|------------|---------------------------------------|--------------|
| Version N° |                                       | Date Version |
| V 13.1     |                                       | 30/08/2010   |

| t pour l'installation<br>e programme est maintena<br>vez sélectionnées.                                                     | int prêt à lancer l'installation des applications que vous               |   |
|----------------------------------------------------------------------------------------------------|--------------------------------------------------------------------------|---|
| Cliquez sur "Installer" p<br>modifier vos choix.                                                                            | our lancer l'installation, ou sur "Précédent" pour revoir ou             | i |
| Type d'installation<br>Installation d'un pos<br>Applications à inst<br>• Outil de sauve<br>Unité : C:\<br>Détail : Fonction | :<br>e administrateur<br>Jller :<br>garde / restauration<br>ement réseau | A |
|                                                                                                    |                                                                          | * |
|                                                                                                    | 1 1 1                                                                    |   |

Cette fenêtre récapitule les composants qui vont être installées sur votre poste.

- Cliquer sur Installer
  - Vous voyez la procédure d'installation se dérouler sous vos yeux.

Quand l'installation est terminée, l'écran suivant apparaît :

| Confirmation |                                                                                   |
|--------------|-----------------------------------------------------------------------------------|
| ?            | Installation terminée.<br>Voulez-vous relancer une autre session d'installation 2 |
|              |                                                                                   |

- Cliquer sur le bouton **Non** 
  - L'installation est terminée.